### SCUOLA **Rivista** per la scuola primaria ITALIANA FEB MODERNA 2020 FEBBRAIO **#** 20 FEBBRAIO: SPECIALE CARNEVALE GIORNATA MONDIALE PER LA GIUSTIZIA SOCIALE \* A CARNEVALE OGNI LETTERA VALE \* PROBLEM SOLVING \* PER FAR FIORIRE LA GIUSTIZIA E D I T R I C E LA SCUOLA

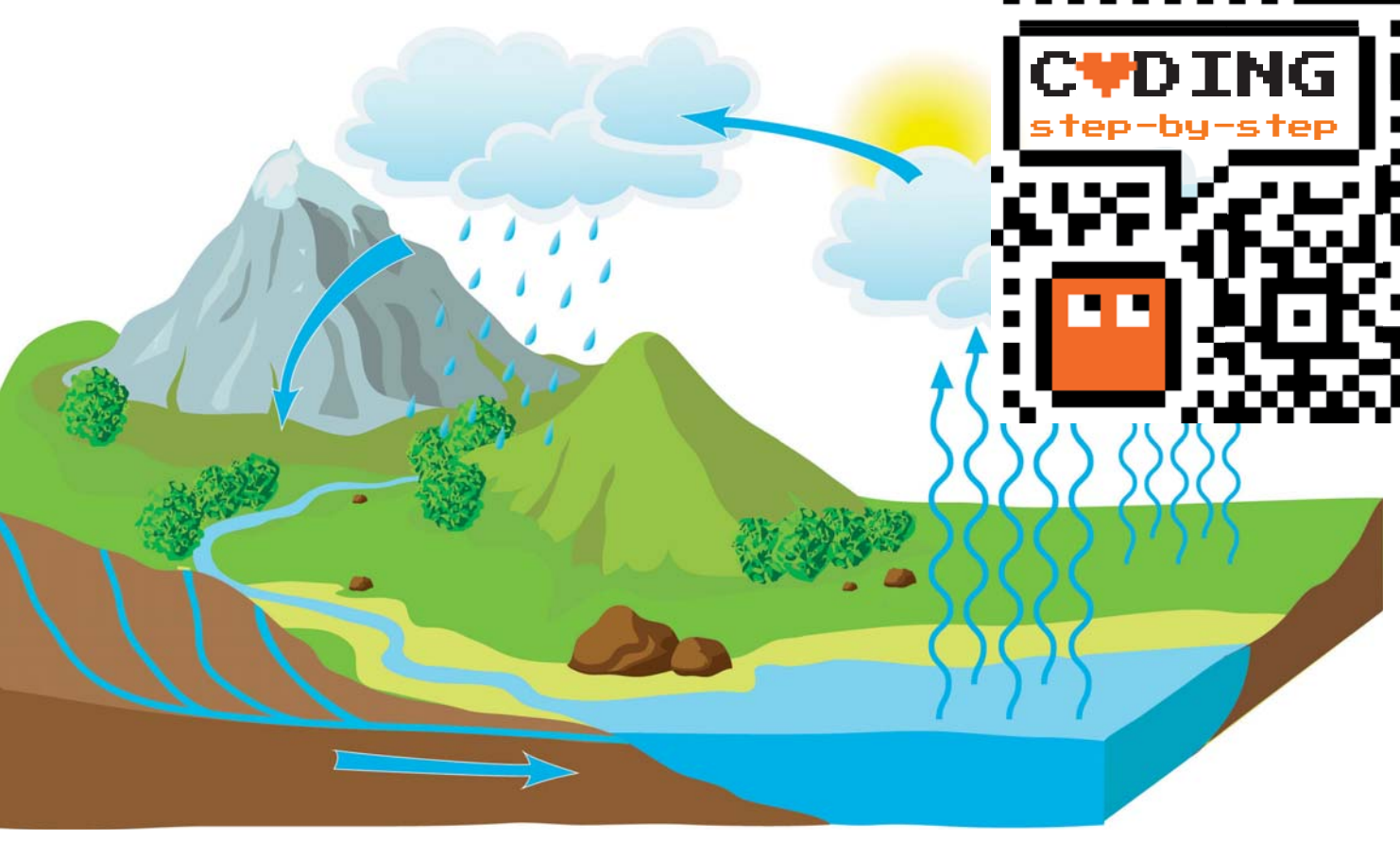

## Il ciclo dell'acqua

Impariamo come costruire con Scratch un'animazione sul tema del ciclo dell'acqua. Per farlo, useremo nuovamente i blocchi invia a tutti e quando ricevo, per generare una successione di eventi che ci permetta di attivare e disattivare le varie parti di movimento della storia. In questo tutorial, il sesto del nostro percorso, introduciamo una nuova modalità espositiva: nei vari step, le seguenze sono già composte dai blocchi e ognuna è accompagnata dalla spiegazione di utilizzo. Useremo istruzioni già utilizzate nei tutorial precedenti e quindi sarà facile reperirle nelle varie categorie. Ad ogni modo, basiamoci sul loro colore per capire dove trovarle.

#### Antonio Faccioli

Formatore e volontario CoderDojo

Prima di entrare nel vivo dello sviluppo, vediamo com'è strutturato il **flusso dell'animazione**.

Dopo aver premuto la **bandiera verde**, che, come al solito, controlla l'avvio di tutto, utilizziamo i **messaggi** per controllare i vari momenti del ciclo dell'acqua.

Utilizziamo dei **nomi "parlanti"**, in modo tale da guidare il più possibile la gestione della storia. Ecco tutti i messaggi:

- **1. sole**, ci serve per far apparire lo sprite **Sole** e portarlo nel cielo;
- sali, gestisce il vapore che sale dall'acqua del mare verso il cielo;
- 3. nuvole, appaiono le nuvole nel cielo;
- 4. pioggia, inizia a piovere;
- sereno, dopo la pioggia torna il cielo sereno e riparte il ciclo dell'acqua.

#### **PREPARIAMO L'AMBIENTE**

Per creare quest'animazione ci servono diversi sprite scaricabili da **qui**: **Sole**, **Vapore**, **Nuvola**, **Pioggia**, **Ambiente** e **Avery**; quest'ultimo è già disponibile in Scratch. Prevediamo di utilizzare **uno sfondo azzur**ro **per il cielo**, da disegnare da soli oppure da scaricare da **qui**.

Prepariamoci poi una variabile **pioggia**; vedremo successivamente per quale motivo la utilizzeremo.

#### **STEP 1 • COSTRUIAMO L'ANIMAZIONE**

In questo primo step costruiamo tutta **l'animazione** che **verrà ripetuta a ciclo continuo**; per interromperla dovremo infatti premere il **pulsante rosso** (vicino alla *bandiera verde*).

Proviamo a osservare le sequenze dei blocchi e cerchiamo di capire il loro utilizzo in base alla spiegazione fornita.

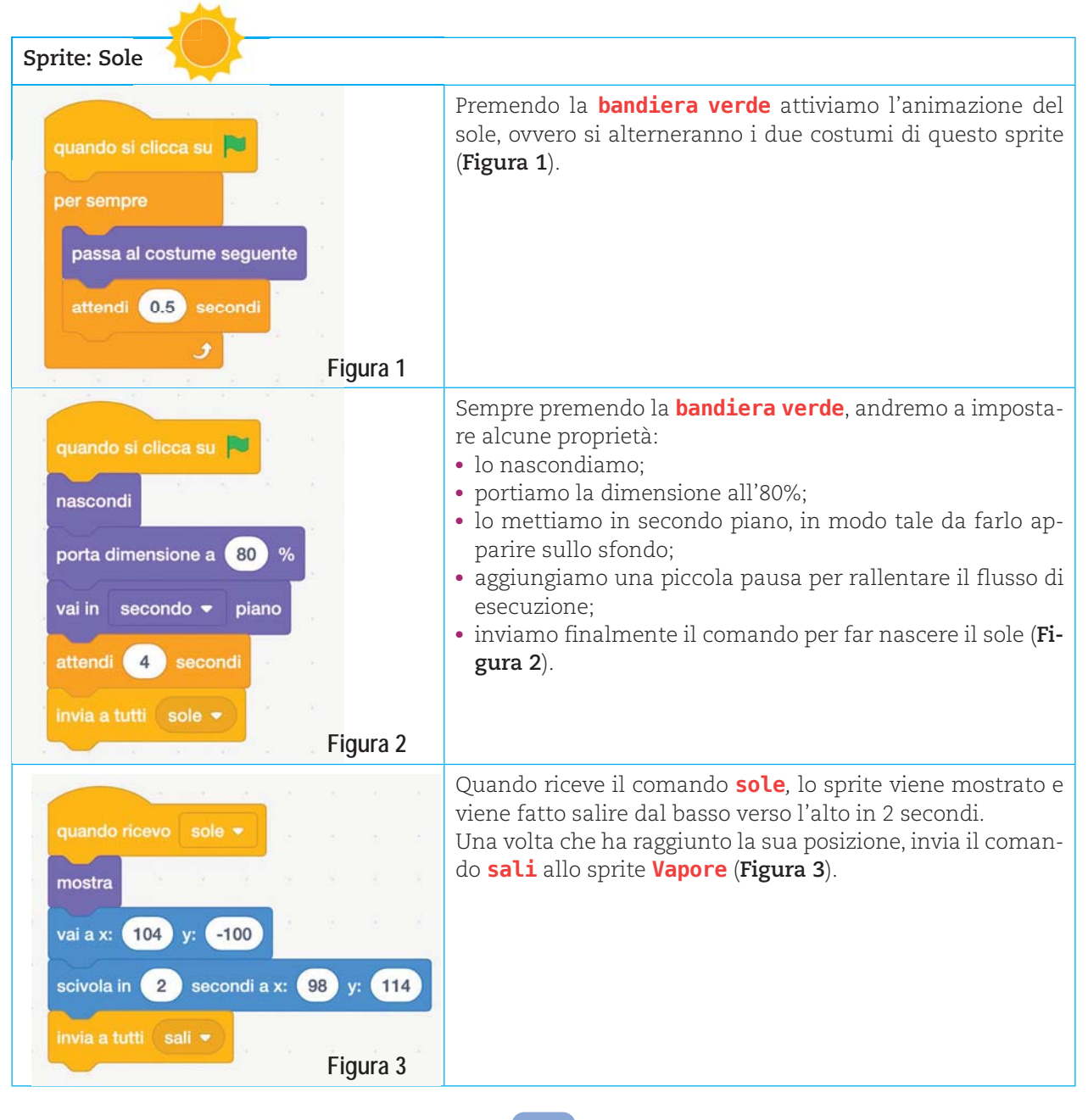

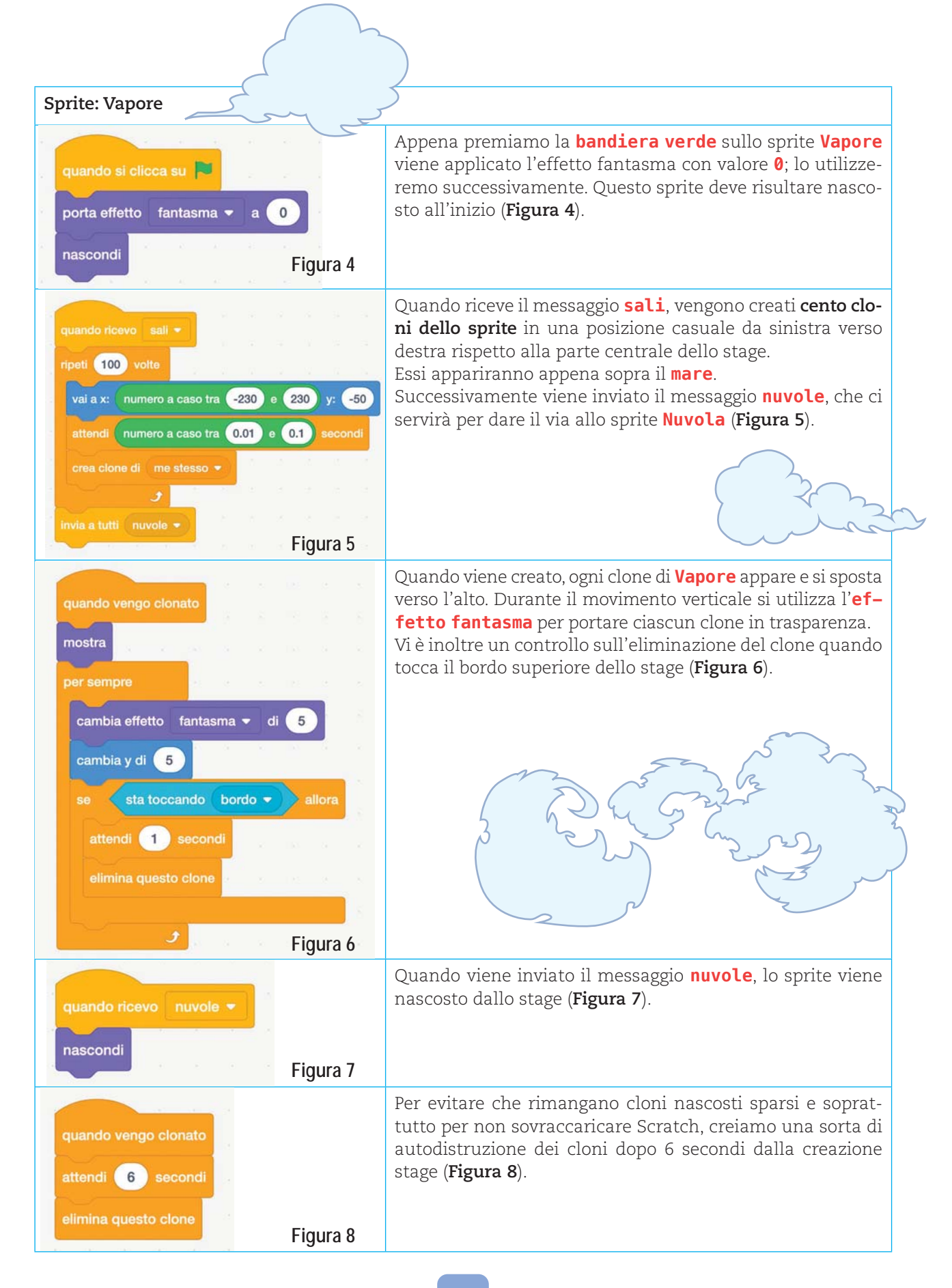

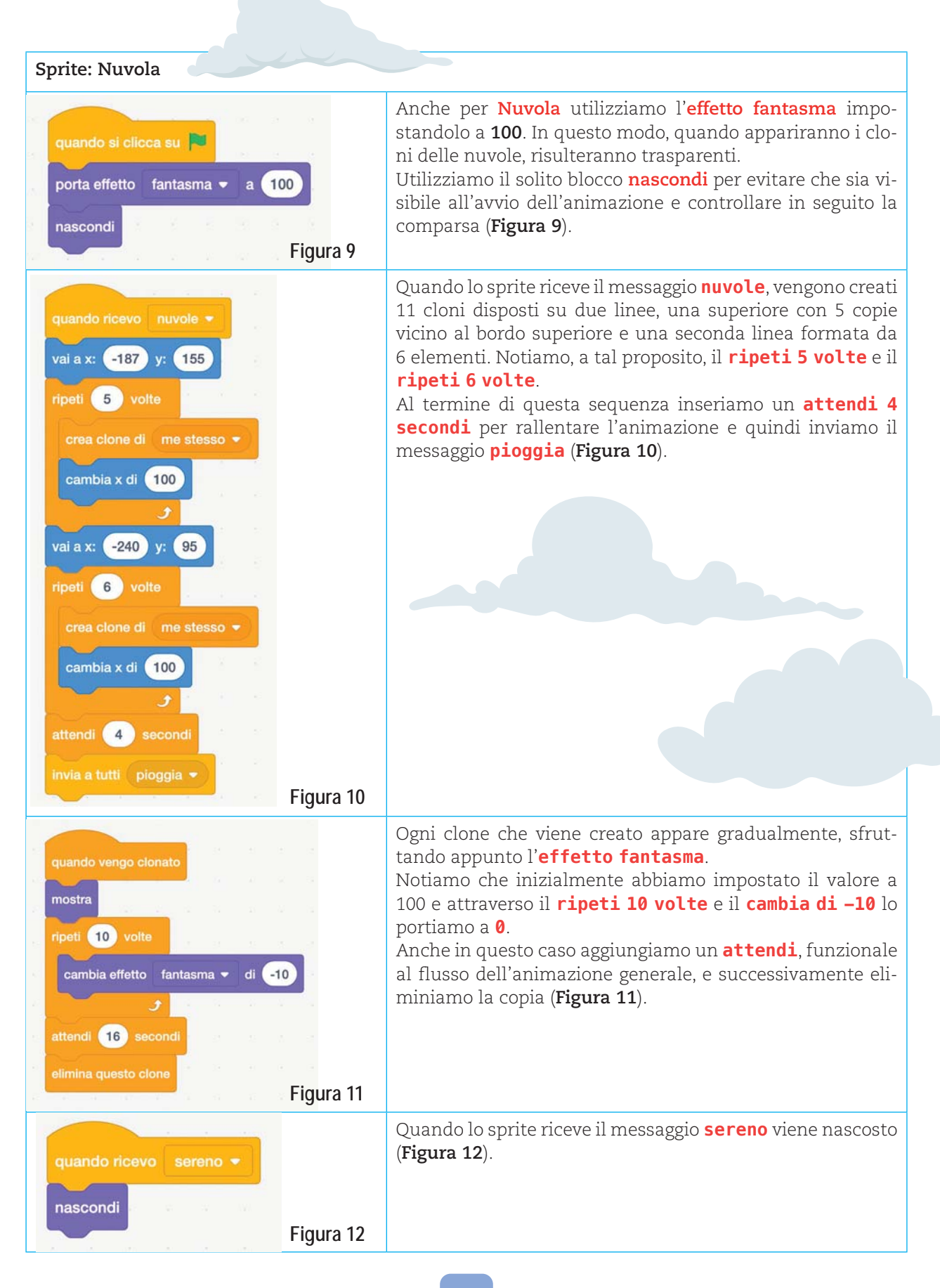

1/

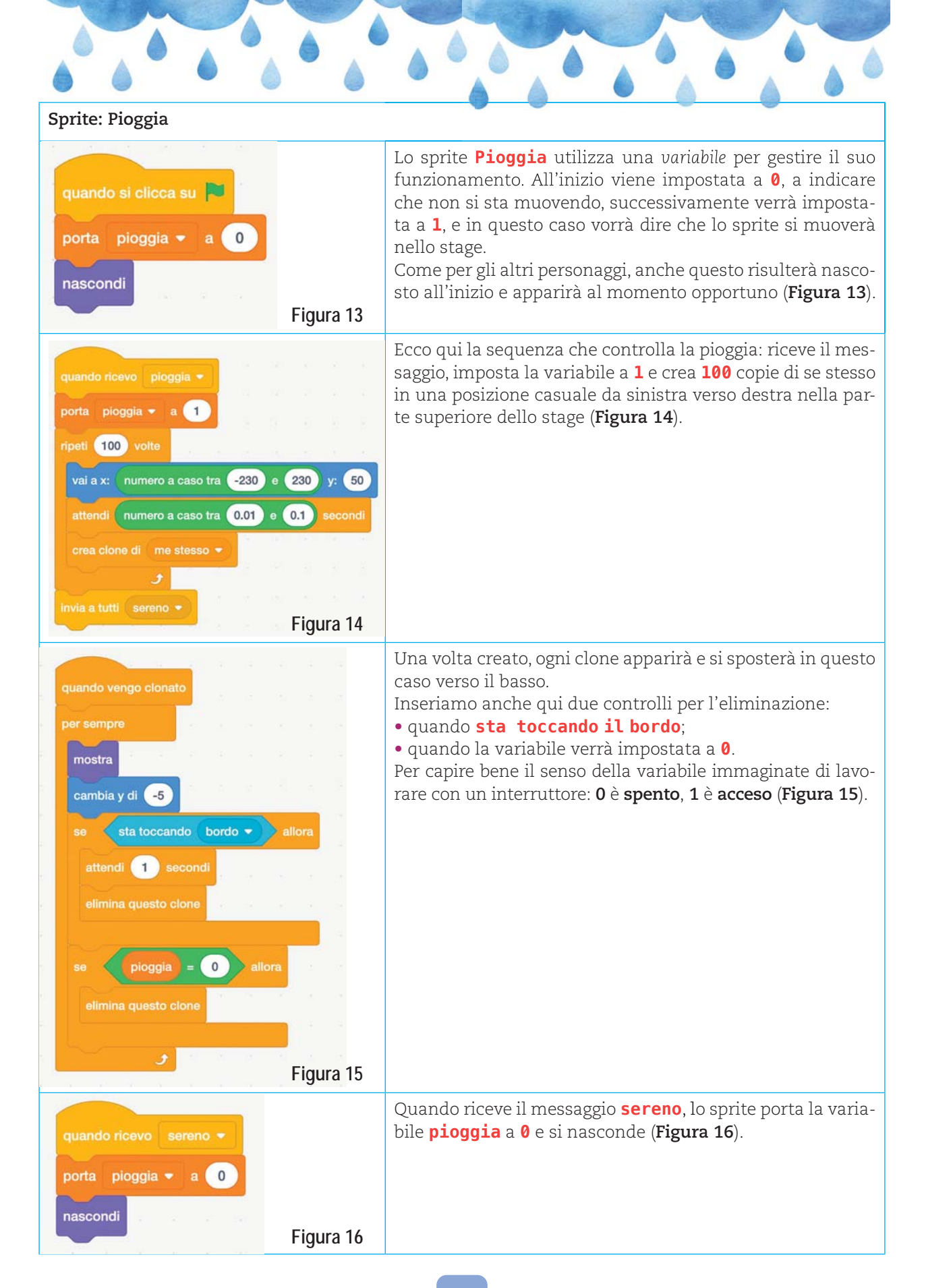

# Sprite: Ambiente

| quando si clicca su<br>passa al costume mare<br>Figura 17                             | Lo sprite <b>Ambiente</b> ci serve come elemento dello sfondo e<br>deve variare in base al contesto dell'animazione.<br>All'inizio con la <b>bandiera verde</b> facciamo apparire il co-<br>stume <b>mare</b> ( <b>Figura 17</b> ).                                                                                           |
|---------------------------------------------------------------------------------------|----------------------------------------------------------------------------------------------------|
| Figura 18<br>quando ricevo nuvole -<br>passa al costume paesaggio -                   | Quando riceve il messaggio <b>nuvole</b> , passa al costume <b>pae-<br/>saggio</b> , ovvero montagne e alberi.<br>In questo contesto scenografico appariranno prima le nu-<br>vole e poi la pioggia ( <b>Figura 18</b> ).                                                                                                    |
| quando ricevo pioggia -<br>attendi 5 secondi<br>passa al costume suolo -<br>Figura 19 | Appena riceve il comando <b>pioggia</b> , attende <b>5 secondi</b> e<br>successivamente passa al costume <b>suolo</b> .<br>A livello di animazione, questo ci permette di mostrare la<br>pioggia che cade prima sull'erba del bosco (costume <b>pae-</b><br><b>saggio</b> ) e poi scende nel sottosuolo ( <b>Figura 19</b> ). |
| quando ricevo sereno -<br>passa al costume mare -<br>Figura 20                        | Quando, invece, riceve il messaggio <b>sereno</b> torna al costu-<br>me <b>mare</b> e tutto riprende ( <b>Figura 20</b> ).                                                                                                    |

Sfondo: Cielo

| Figura 27<br>quando si clicca su P<br>porta effetto luminosità - a 0                                                              | Utilizziamo l' <b>effetto luminosità</b> sullo sfondo <b>Cielo</b> , in<br>modo tale da creare una fase di buio durante il momento<br>della pioggia.<br>Impostiamo inizialmente la <b>luminosità</b> a <b>0</b> ( <b>Figura 27</b> ). |
|----------------------------------------------------------------------------------------------------|----------------------------------------------------------------------------------------------------|
| quando ricevo nuvole •<br>ripeti 5 volte<br>attendi 0.5 secondi<br>cambia effetto luminosità • di 10<br>Figura 28                 | Quando riceve il messaggio <b>nuvole</b> , lo sfondo si scurisce;<br>notiamo il cambiamento dell' <b>effetto luminosità</b> con il<br><b>cambia di –10</b> ( <b>Figura 28</b> ).                                                      |
| quando ricevo sereno •<br>ripeti 5 volte<br>attendi 0.5 secondi<br>cambia effetto luminosità • di 10<br>j<br>invia a tutti sali • | Quando riceve, invece, <b>sereno</b> , torna al suo colore naturale.<br>Al termine della sequenza <b>inseriamo invia a tutti sali</b> :<br>questo messaggio ci permette di far ripartire l'animazione<br>( <b>Figura 29</b> ).        |

#### STEP 2 • LO STORYTELLING

Per il secondo step è interessante introdurre un piccolo elemento di storytelling: possiamo aggiungere un personaggio a nostra scelta. In questo caso abbiamo utilizzato **Avery**, che mostra dei messaggi a video, solo nel primo ciclo, per spiegare le varie fasi dell'animazione. Non ci soffermiamo sulla loro spiegazione, poiché i blocchi contengono già il testo esplicativo.

I **tempi indicati sono stati calcolati sul flusso dell'animazione** costruita nello **Step 1**.

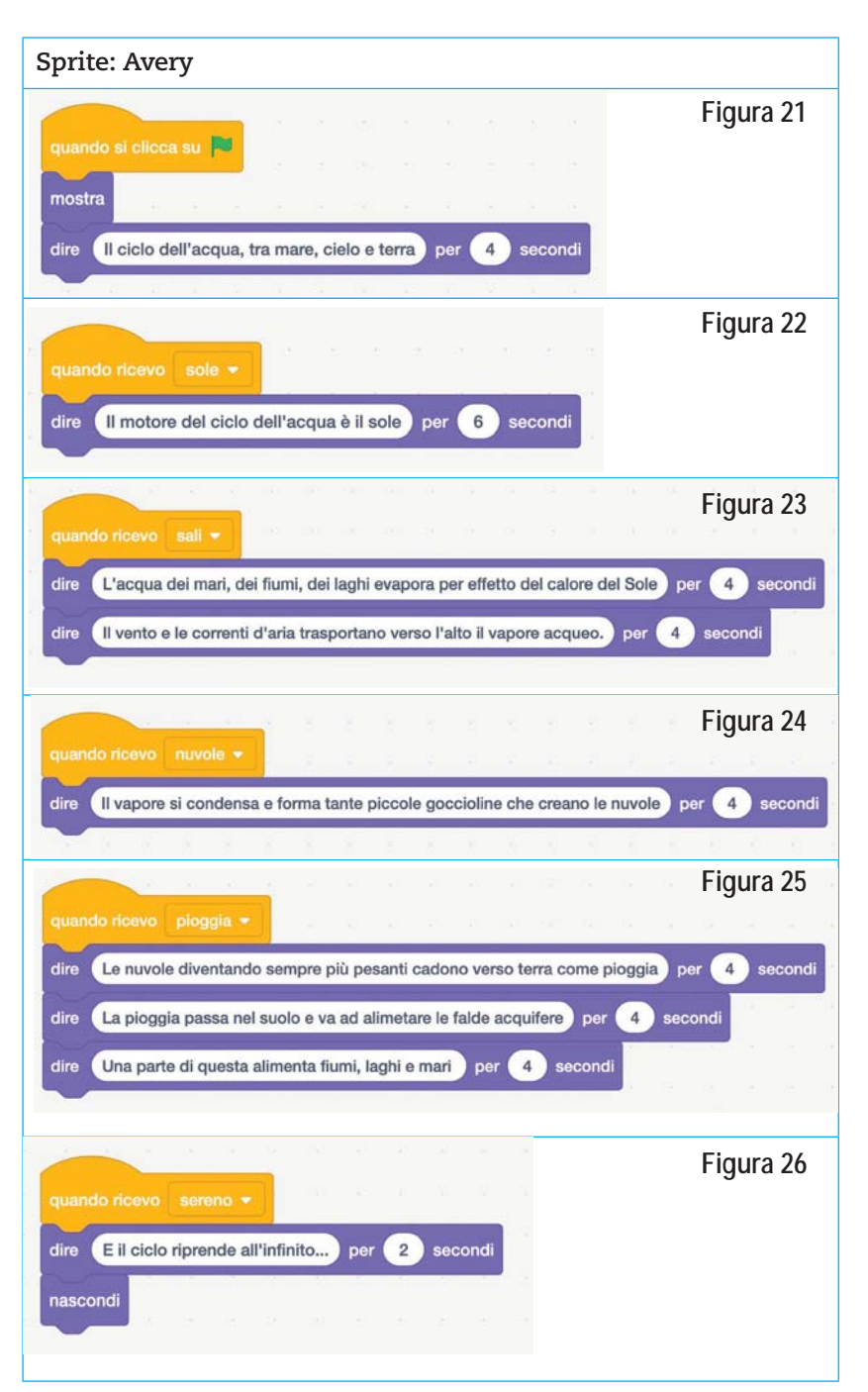

#### STEP 3 • ORA TOCCA A VOI!

Giunti a questo sesto tutorial, abbiamo utilizzato molti blocchi e abbiamo imparato diverse soluzioni per animare i nostri personaggi.

Per dare sfogo alla nostra fantasia, ecco **alcune possibili modifiche**:

- inserire degli effetti audio quando piove e quando è sereno;
- introdurre un quiz simile a quello che abbiamo visto nel quinto tutorial;
- far apparire le nuvole sul mare e poi spostarle verso i monti.

#### CONCLUSIONE

I nostri tutorial nascono con l'idea di proporvi diverse esperienze di utilizzo di Scratch e soprattutto di aiutarvi a conoscere i blocchi per utilizzarli al meglio. Tuttavia, per fare coding è importante la parte di sperimentazione, quindi **non limitiamoci a copiare le sequenze**.

Modifichiamo, cambiamo i valori, proviamo a introdurre nuovi blocchi. Per imparare a usare Scratch, proviamo prima noi poi invitiamo i nostri alunni a fare lo stesso. **Sperimentiamo!** 

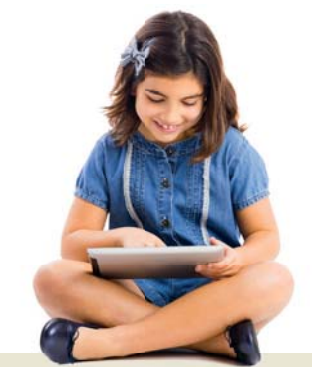

Il tutorial di questa lezione è disponibile al seguente link: http:/www.youtube.com/c/ AntonioFaccioli